## Gigabit Lan カード RT8111 ユーザーガイド

この度は、本製品をご購入いただきありがとうございます。本製品を正しく使用するために、はじめにこのマニュアルをお読みください。

1. ご準備

- 1. コンピュータをシャットダウンし、電源ケーブルを抜いてください。
- 2. コンピュータのマザーボードを確認し、使用可能な PCI-E スロットに本製品を慎重に挿入してください。

スリム型のコンピュータをご使用の場合は、本製品のブラケットを取り外し、付属のロープ ロファイルブラケットに交換してから挿入してください。

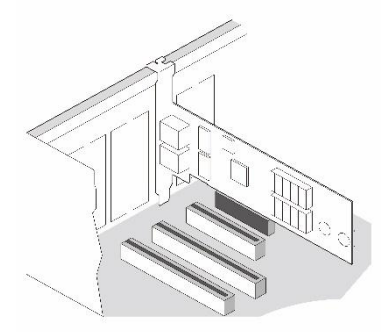

- 3. コンピュータのケースパネルを元に戻して電源ケーブルを差し込み、コンピュータの電源を 入れてください。
- 4. LAN ケーブルを本製品に接続してください。

2. ドライバーインストール

 ドライバーをインストールせずに本製品を使用できるコンピュータがほとんどですが、ドラ イバーのインストールが必要な機種が一部あります。

 本製品を認識できない場合は、次の URL からドライバーをダウンロードしてください。 https://rankup.ne.jp/wp/wp-content/uploads/2025/02/Realtek-RTL8111E-DRIVER.zip インストールウィザードに従って、インストールを完了させてください。 ※ドライバーを正常にインストールできない場合は、コンピュータのウイルス対策ソフトや ファイアウォールを一時的に無効にして再度お試しください。

> お客様サポート窓口 : rankup. ||c@gmail.com ランクアップ合同会社